## serasa

Instruções para Instalação da Leitora Todos Argos Mini II e do software para utilização do cartão inteligente nas plataformas:

Microsoft Windows 98 Microsoft Windows Me Microsoft Windows 2000 Microsoft Windows XP

Para instalação da leitora e do software é necessário possuir nível de acesso administrador ou outro nível de acesso que permita a instalação de softwares em seu computador.

### 1. Instalando a Leitora Todos Argos Mini II

1.1. Dê duplo clique no leitora\_todos.exe, a seguinte tela será exibida:

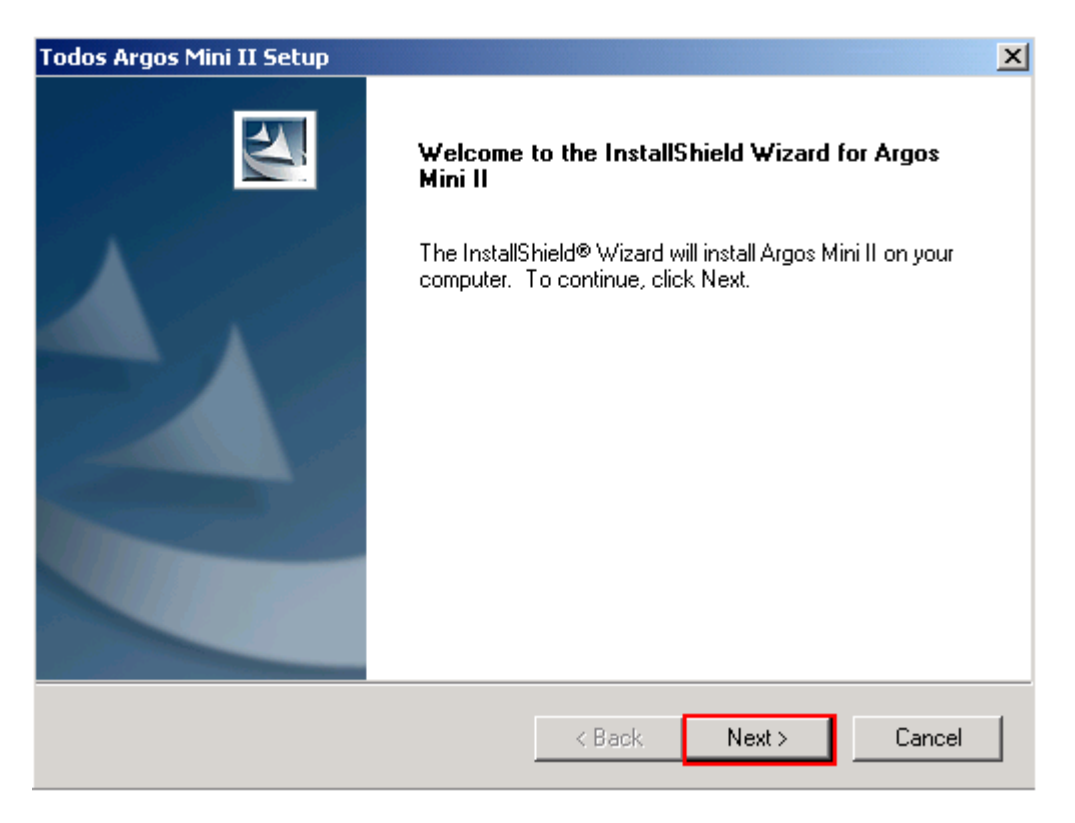

- 1.2. Clique no botão Next;
- 1.3. Na tela a seguir clique em Next;

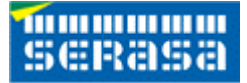

| Todos Argos Mini II Setup                                                                                 | X                                                                                                    |
|----------------------------------------------------------------------------------------------------|----------------------------------------------------------------------------------------------------|
| Start Copying Files                                                                                       | College of the second second s |
| Review settings before copying files.                                                                     | Comme La                                                                                                    |
| Setup has enough information to start copying the program<br>settings, click Next to begin copying files. | n files. If you are satisfied with the                                                                                                    |
| Current Settings:                                                                                         |                                                                                                    |
| [ Smart Card Driver ]<br>Argos Mini II                                                                    |                                                                                                    |
|                                                                                                    |                                                                                                    |
| InstallShield                                                                                             |                                                                                                    |
| < Bac                                                                                                    | k Next > Cancel                                                                                                    |

1.4 Conecte a leitora na porta USB do computador;

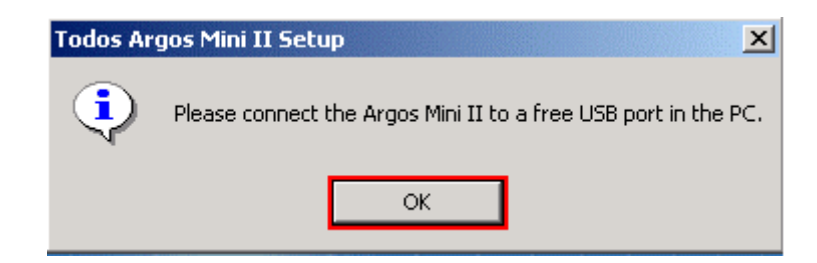

- 1.5. Clique no botão OK;
- 1.6. Na tela a seguir, clique em **Finish** e reinicie o computador.

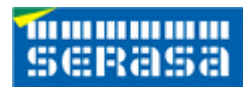

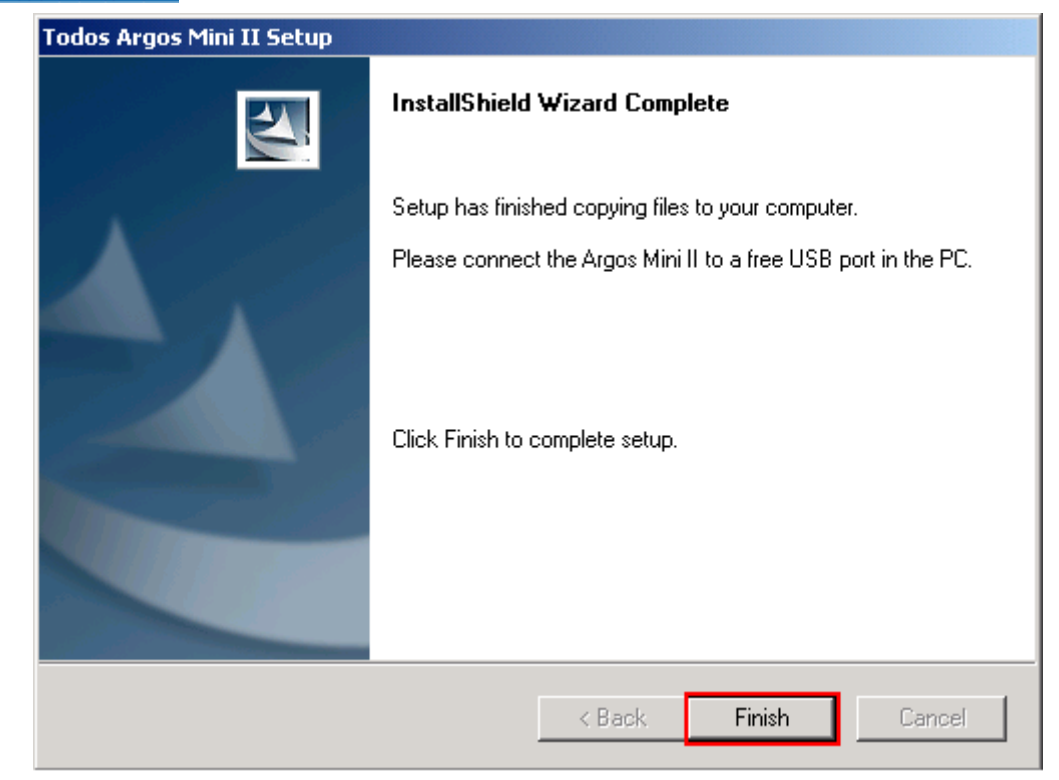

1.7. A tela a seguir exibirá quando for instalado o Windows 98:

| InstallShield Wizard                |                                                                                                    |  |
|-------------------------------------|----------------------------------------------------------------------------------------------------|--|
|                                     | InstallShield Wizard Complete   Setup has finished copying files to your computer.   Please connect the Argos Mini II to a free USB port in the PC.   Image: Test I want to restart my computer now.   Image: No, I will restart my computer later.   Click Finish to complete setup. |  |
| < <u>B</u> ack <b>Finish</b> Cancel |                                                                                                    |  |

1.8. Clique em Finish.

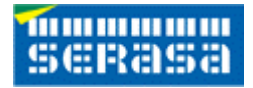

### 2. Instalação do software para utilização do cartão inteligente

- 2.1. Clique no arquivo softwaredocartao.exe
- 2.2. Selecione o idioma para instalação e clique em OK:

| Escolha d | idioma para a Instalação                                             | × |
|-----------|----------------------------------------------------------------------|---|
| 2         | Selecione o idioma para esta instalação entre as escolhas<br>abaixo. |   |
|           | Português (Brasil)                                                   |   |
|           | OK Cancelar                                                          |   |

2.3. Na tela abaixo, clique em Avançar:

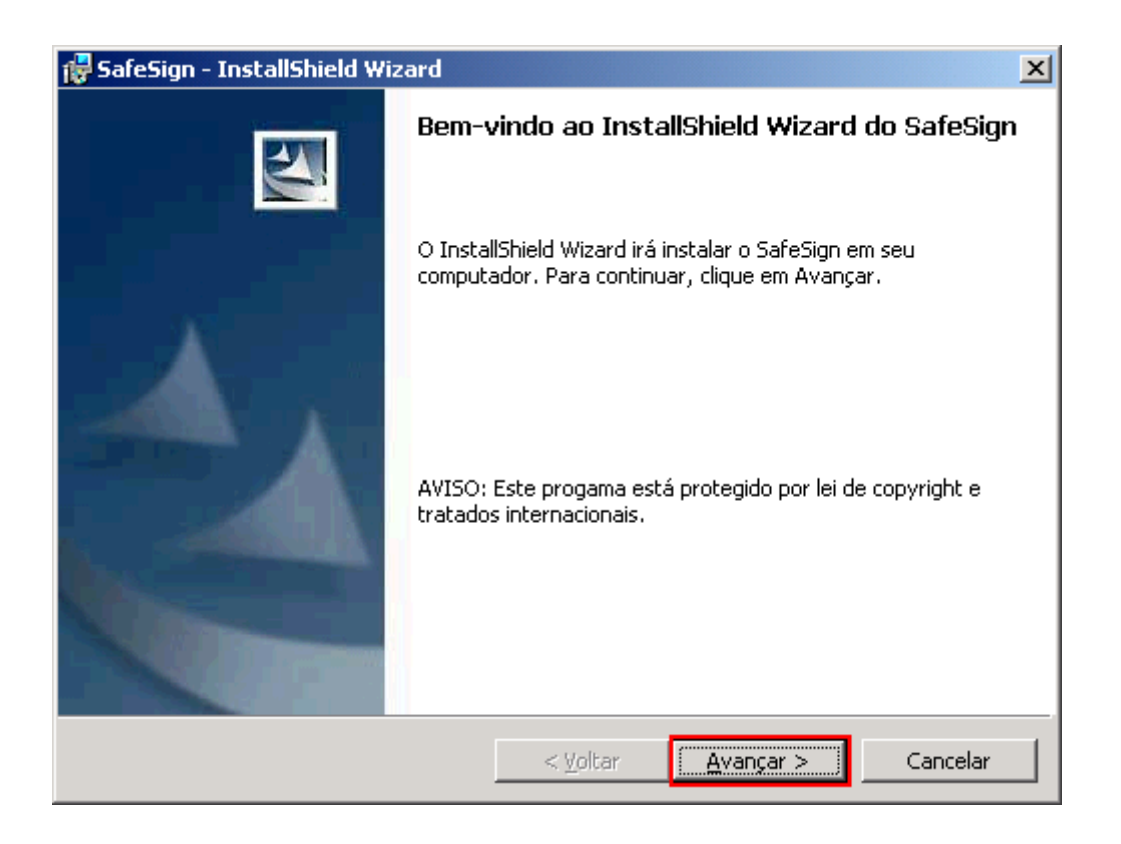

2.4. Leia o contrato e clique na opção "Aceito os termos do contrato de **licença**" e clique em **Avançar**:

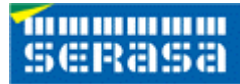

| 🙀 SafeSign - InstallShield Wizard                                                                                                    | ×                                           |  |  |
|----------------------------------------------------------------------------------------------------|---------------------------------------------|--|--|
| <b>Contrato de licença</b><br>Leia o contrato de licença a seguir com atençã                                                                                                    | io.                                         |  |  |
| SafeSign License Terms and                                                                                                    | Conditions                                  |  |  |
| The use of SafeSign set forth in this Licence Agreement is for Evaluation<br>purposes only and up to a maximum of two (2) SafeSign licences. The SafeSign<br>software is provided "as is" for Evaluation purposes only and without any<br>warranty. Any other commercial use of SafeSign is prohibited and subject to a<br>separate royalty bearing licence agreement with A.E.T. Europe B.V. |                                             |  |  |
| 1 Clause 1                                                                                                    |                                             |  |  |
| Subject to the terms and conditions of this Agreement, A.F.T. Europe B.V.                                                                                                    |                                             |  |  |
| Aceito os termos do contrato de licença                                                                                                    |                                             |  |  |
| 🔿 <u>N</u> ão aceito os termos do contrato de licença                                                                                                    |                                             |  |  |
| InstallShield                                                                                                    |                                             |  |  |
|                                                                                                    | : <u>V</u> oltar <u>A</u> vançar > Cancelar |  |  |

2.5. Selecione um diretório para instalação do aplicativo. Ou, se preferir, apenas clique em Seguinte e o programa instalará o aplicativo no endereço abaixo:

| 🙀 SafeSign                      | - InstallShield Wizard                                                |                    |                         | ×                |
|---------------------------------|-----------------------------------------------------------------------|--------------------|-------------------------|------------------|
| Pasta de<br>Clique er<br>em uma | <b>destino</b><br>n Avançar para instalar nesta p<br>pasta diferente. | pasta ou clique en | n Alterar para instalar |                  |
|                                 | Instalar o SafeSign em:<br>C:\Arquivos de programas\A.                | E.T. Europe B.V.   | \SafeSign\              | Al <u>t</u> erar |
|                                 |                                                                       |                    |                         |                  |
|                                 |                                                                       |                    |                         |                  |
|                                 |                                                                       |                    |                         |                  |
| InstallShield -                 |                                                                       | < <u>V</u> oltar   | <u>Avançar &gt;</u>     | Cancelar         |

# Serasa

2.6. Escolha os recursos que você deseja instalar e clique em Avançar:

| 🙀 SafeSign - InstallShield Wizard                                                                                                    |                  |                                                                                                    | ×                                                                                                   |
|----------------------------------------------------------------------------------------------------|------------------|----------------------------------------------------------------------------------------------------|----------------------------------------------------------------------------------------------------|
| Instalação personalizada<br>Selecione os recursos do programa que o                                                                                                    | deseja instalar. |                                                                                                    |                                                                                                    |
| Clique em um ícone na lista abaixo para alt<br>PKCS #11<br>Diálogos Comuns do SafeSie<br>CSP<br>GINA<br>Instalador do Entrust<br>Instalador do Netscape<br>Documentação<br>Suporte à Linguagem Local<br>Gestão do Token<br>Instalar em: | gn               | o um recurso é inst<br>Descrição do rec<br>Suporte Criptog<br>Netscape, Baltin<br>outras biblioteca<br>PKCS#11<br>Este recurso rec<br>unidade de disco | alado.<br>curso<br>ráfico para<br>nore, Safelayer e<br>as de produtos<br>quer 1906Kb na<br>prígido. |
| InstallShield                                                                                                    |                  |                                                                                                    |                                                                                                    |
| Ajuda Espaço                                                                                                    | < <u>V</u> oltar | <u>A</u> vançar >                                                                                                    | Cancelar                                                                                            |

2.7. O programa está pronto para instalar e clique em Instalar:

| 🔂 SafeSign - InstallShield Wizard                                                 |                  |                       | ×              |
|-----------------------------------------------------------------------------------|------------------|-----------------------|----------------|
| Pronto para instalar o programa<br>O assistente está pronto para iniciar a ins    | talação.         | A.                    |                |
| Clique em Instalar para iniciar a instalação                                      | o.               |                       |                |
| Se desejar rever ou alterar alguma config<br>em Cancelar para sair do assistente. | juração de sua   | instalação, clique em | Voltar. Clique |
|                                                                                   |                  |                       |                |
|                                                                                   |                  |                       |                |
|                                                                                   |                  |                       |                |
|                                                                                   |                  |                       |                |
|                                                                                   |                  |                       |                |
|                                                                                   |                  |                       |                |
| Instalishield                                                                     |                  |                       |                |
|                                                                                   | < <u>V</u> oltar | Instalar              | Cancelar       |

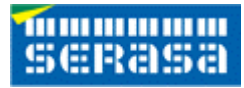

#### 2.8. Clique em Concluir:

| 🔂 SafeSign - InstallShield Wizard |                                                                                                    |  |  |  |
|-----------------------------------|----------------------------------------------------------------------------------------------------|--|--|--|
|                                   | Conclusão do InstallShield Wizard do SafeSign                                                                    |  |  |  |
|                                   | O InstallShield Wizard instalou com sucesso o SafeSign. Clique<br>em Concluir para sair do InstallShield Wizard. |  |  |  |
|                                   | < <u>V</u> oltar Concluir Cancelar                                                                               |  |  |  |

2.9. Para verificar se a instalação foi finalizada com sucesso, abra o Programa SafeSign Standard – Gestão do Token, utilizando o Menu Inicial.

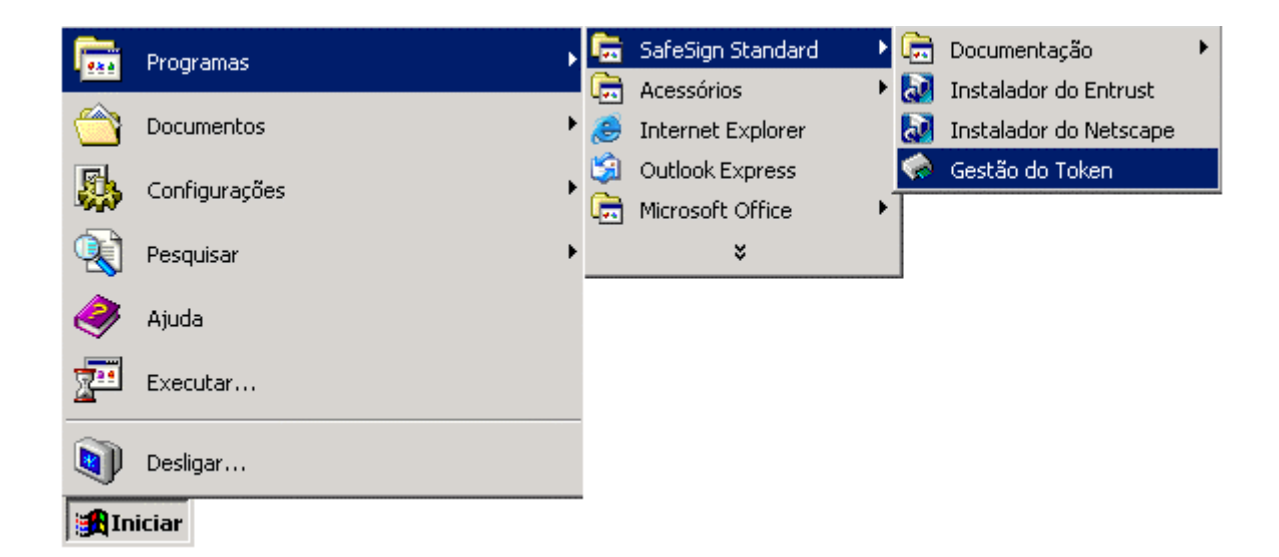

## Serasa

| 😪 Utilitário de Gestão do Token |                 |
|---------------------------------|-----------------|
| IDs Digitais Token Ajuda        |                 |
| Nome da leitora ou do token     | Estado do Token |
| 😡e-CPF Serasa                   | operacional     |
|                                 |                 |
|                                 |                 |
|                                 |                 |
|                                 |                 |
|                                 |                 |
|                                 |                 |
|                                 |                 |
|                                 |                 |
|                                 | 1.              |

A partir deste momento a leitora e o cartão inteligente são reconhecidos pelo seu computador. Esse processo deverá ser repetido em todas as máquinas em que o smartcard for utilizado.